# **Industrial Device Server User's Manual**

# IDS-5011

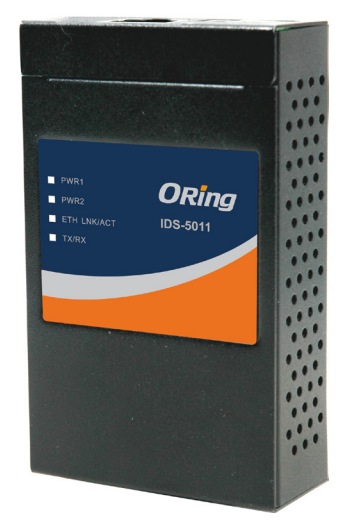

Version 1.00 Aug 2010.

| ORing Industrial Networking Corp.          |
|--------------------------------------------|
| 3F., No.542-2, Jhongjheng Rd., Sindian     |
| District, New Taipei City 231- 48, Taiwan. |
| Tel: + 886 2 2218 1066                     |
| Fax: +886 2 2218 1014                      |
| Website : <u>www.oring-networking.com</u>  |
| E-mail : support@oring-networking.com      |

# **Table of Content**

| GETTING TO | KNOW YOUR DEVICE SERVER                 | 1 |
|------------|-----------------------------------------|---|
| 1.1        | About the IDS-5011 Serial Device Server | 1 |
| 1.2        | Software Features                       | 1 |
| 1.3        | Hardware Features                       | 2 |
| HARDWARE   | INSTALLATION                            | 3 |
| 2.1        | Install IDS-5011 on DIN-Rail            | 3 |
| 2.1.1      | Mount IDS-5011 on DIN-Rail              | 3 |
| 2.2        | Wall Mounting Installation              | 4 |
| 2.2.1      | Mount IDS-5011 on wall                  | 5 |
| HARDWARE   | Overview                                | 7 |
| 3.1        | Front Panel                             | 7 |
| 3.2        | Front Panel LEDS                        | 8 |
| 3.3        | Top Panel                               | 9 |
| 3.4        | Bottom Panel                            | 9 |
| 3.5        | Rear Panel1                             | 1 |
| CABLES     |                                         | 2 |
| 4.1        | Ethernet Cables                         | 2 |
| MANAGEME   | INT INTERFACE                           | 4 |
| 5.1        | DS-Tool                                 | 4 |
| 5.1.1      | Install IDS-Tool                        | 4 |
| 5.1.2      | Using DS-Tool10                         | 6 |
| 5.1        | 1.2.1 Explore device servers            | 6 |
| 5.1        | 1.2.2 Configure device servers          | 7 |
| 5.1        | 1.2.3 Configure serial port             | 7 |
| 5.2        | Configuration by Web Browser            | 6 |
| 5.2.1      | Connect to the Web page                 | ô |
| 5.2        | 2.1.1 System                            | 8 |
| 5.2        | 2.1.2 Port serial setting               | 4 |
| 5.2        | 2.1.3 Management                        | 2 |

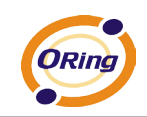

| 5.2       | 2.1.4    | Save/Reboot           | 57 |
|-----------|----------|-----------------------|----|
| 5.3       | Configur | ration by SSH Console | 59 |
| 5.3.1     | Conn     | ect to DS             | 59 |
| TECHNICAL | SPECIFIC | CATIONS               | 60 |

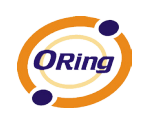

# Getting to Know Your Device Server

## 1.1 About the IDS-5011 Serial Device Server

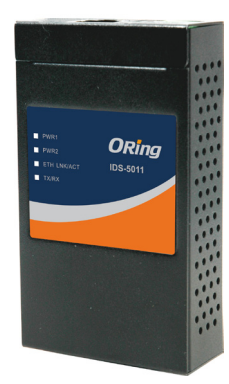

IDS-5011 is an innovative 1 port RS232 to 1 port LAN device server.. To assure the agility and security of critical data, IDS-5011 offers many powerful features for SW redundant functions.

The IDS-5011 can simultaneously transfer data into 5 host PCs. This feature assures all critical data that saved in different host PC from Ethernet breaking or host PCs failure IDS-5011 also support the data encryption with SSL, so it can assure the data transfer safely.

Secondly, the IDS-5011 provides dual redundant power inputs on DC power jack and terminal block. IDS-5011 also provides NAT pass through function so that users are able to manage IDS-5011 inside or outside the NAT router. It is easy for different IP domain users to use IDS-5011. Therefore, IDS-5011 is the best communication redundant solution for current application of serial devices with Ethernet interface.

## **1.2 Software Features**

- NAT-pass through: User can manage IDS-5011 through NAT router
- PPPoE for internet connection.
- Data Encryption with SSL for Security data transfer.
- DDNS for domain name service.
- Redundant Power Inputs: 12~48VDC on power jack and terminal block

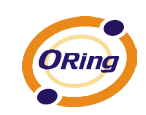

- Redundant multiple host devices: 5 simultaneous in Virtual COM, TCP Server, TCP Client mode, UDP
- Secured Management by HTTPS and SSH,
- Versatile Modes: Virtual Com, Serial Tunnel, TCP Server, TCP Client, UDP
- Event Warning by Syslog, Email, SNMP trap, and Beeper
- Various Windows O.S. supported: Windows NT/2000/ XP/ 2003/VISTA

## **1.3 Hardware Features**

- Redundant Power Inputs: 12~48 VDC on terminal block and power jack
- Operating Temperature: -10 to 60°C
- Storage Temperature: -40 to 85 °C
- Operating Humidity: 5% to 95%, non-condensing
- Casing: IP-30
- 10/100Base-T(X) Ethernet port
- Dimensions(W x D x H) : 72mm(W)x125 mm(D)x31mm(H)

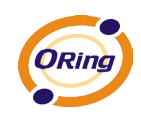

# Hardware Installation

# 2.1 Install IDS-5011 on DIN-Rail

Each IDS-5011 has a Din-Rail kit on rear panel. The Din-Rail kit helps IDS-5011 to fix on the Din-Rail. It is easy to install the IDS-5011 on the Din-Rail:

# 2.1.1 Mount IDS-5011 on DIN-Rail

Step 1: Slant the IDS-5011 and mount the metal spring to Din-Rail.

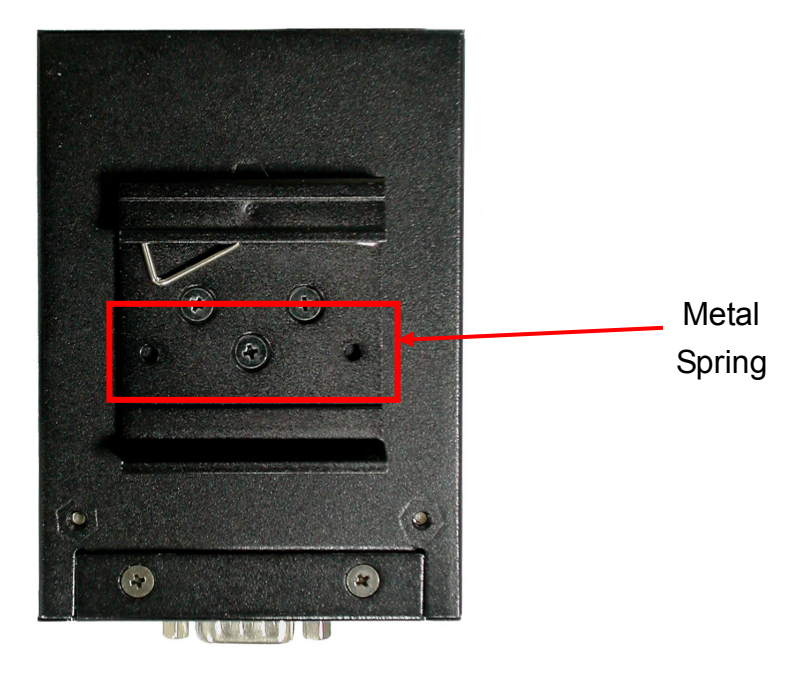

Figure 2-1

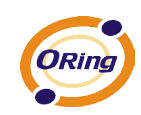

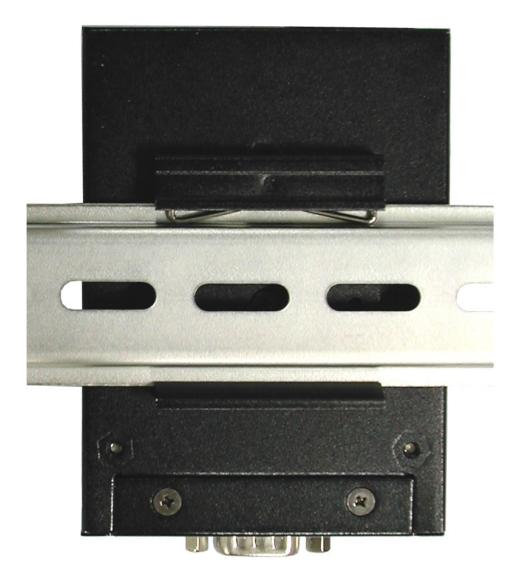

Step 2: Push the IDS-5011 toward the Din-Rail until you heard a "click" sound.

# 2.2 Wall Mounting Installation

Each IDS-5011 has another installation method for you. A wall mount panel can be found in the package. The following steps show how to mount the IDS-5011 on the wall:

Figure 2-2

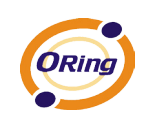

# 2.2.1 Mount IDS-5011 on wall

Step 1: Remove Din-Rail kit.

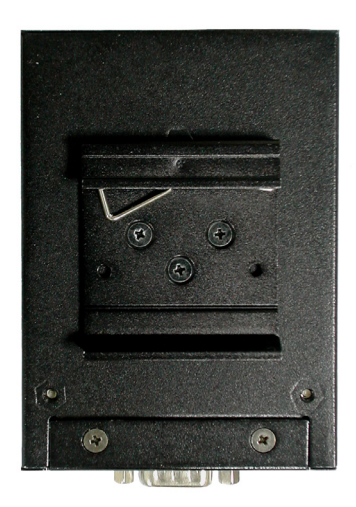

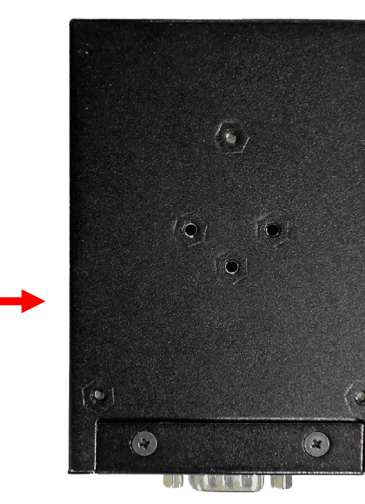

Figure 2-3

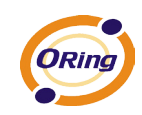

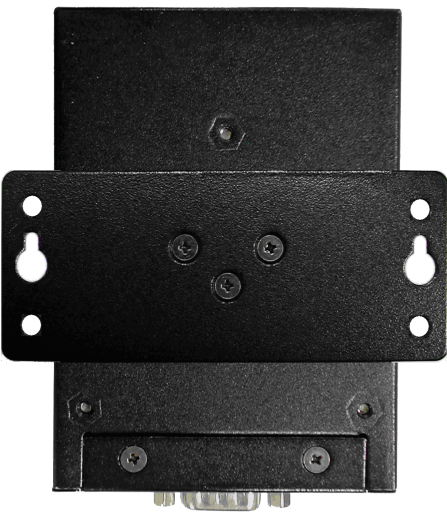

Step 2: Use 6 screws that can be found in the package to combine the wall mount panel. Just like the picture shows below:

Figure 2-4

The screws specification shows in the following two pictures. In order to prevent IDS-5011 from any damage, the size of screws should not be larger than the size that used in IDS-5011.

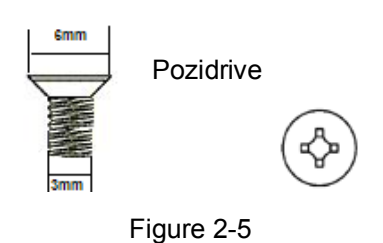

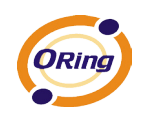

# Hardware Overview

# 3.1 Front Panel

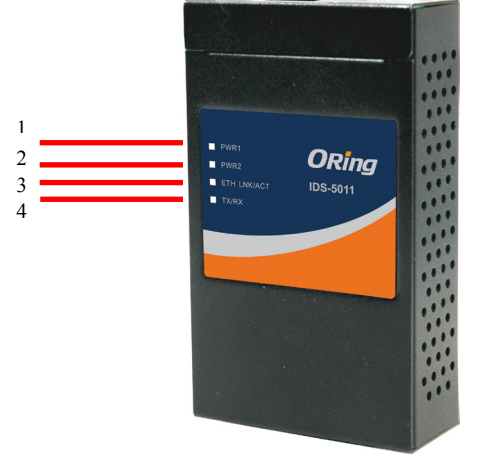

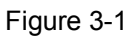

- 1. LED for PWR1 and system status. When the PWR1 links, the green led will be light on.
- 2. LED for PWR2 and system status. When the PWR2 links, the green led will be light on.
- 3. LED of 10/100Base-T(X) Ethernet.
- 4. LED of serial port. Green for transmitting, red for receiving

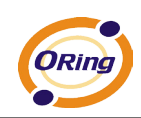

# 3.2 Front Panel LEDS

The following table describes the labels that stick on the IDS-5011.

| LED    | Color       | Status            | Description                                                                |
|--------|-------------|-------------------|----------------------------------------------------------------------------|
|        |             | On                | DC power 1 activated.                                                      |
| PWR1   | Green/Red   | Red blinking      | Indicates an IP conflict, or DHCP or BOOTP server did not respond properly |
|        | Green/Red   | On                | DC power 2 activated.                                                      |
| PWRZ   |             | Red blinking      | Indicates an IP conflict, or DHCP or BOOTP server did not respond properly |
|        |             | Green On/Blinking | 100Mbps LNK/ACT                                                            |
| ETH    | Green/Amber | Amber On/Blinking | 10Mbps LNK/ACT                                                             |
| Quidal | Green       | Blinking          | Serial port is transmitting data                                           |
| Senai  | Red         | Blinking          | Serial port is receiving data                                              |

Table 3-1 Front panel LEDs

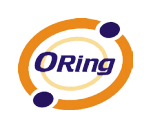

## 3.3 Top Panel

The Top panel components of IDS-5011 are shown as below:

- 1. Terminal block include: PWR1 (12 ~ 48V DC)
- 2. Power Jack include: PWR2 (12 ~ 48V DC)
- 3. RJ45 Ethernet Connector: 10/100Base-T(X) Ethernet interface.

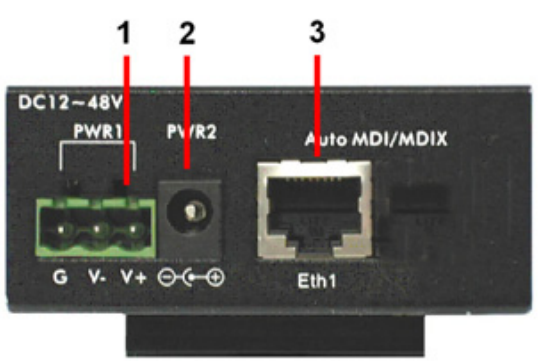

Figure 3-2

# 3.4 Bottom Panel

The bottom panel components of IDS-5011 are shown as below:

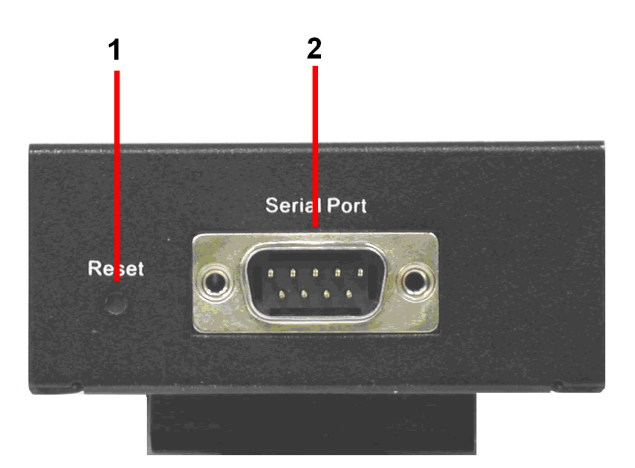

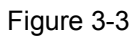

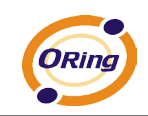

- 1. Reset button. 5 seconds for factory default.
- 2. Male DB9 connector: Serial interface of RS-232.

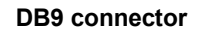

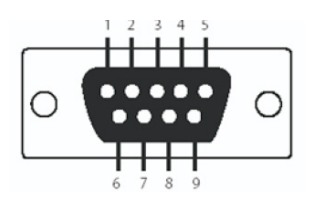

| Pin #                 | RS 232 |  |
|-----------------------|--------|--|
| 1                     | DCD    |  |
| 2                     | RXD    |  |
| 3                     | TXD    |  |
| 4                     | DTR    |  |
| 5                     | GND    |  |
| 6                     | DSR    |  |
| 7                     | RTS    |  |
| 8                     | CTS    |  |
| 9                     | RI     |  |
| RS 232 mod act as DTE |        |  |

Table 3-2 Pin assignment

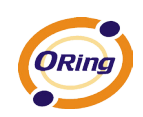

# 3.5 Rear Panel

The rear panel components of IDS-5011 are shown as below:

- 1. Screw holes for wall mount kit and DIN-Rail kit.
- 2. Din-Rail kit
- 3. Wall Mount kit.

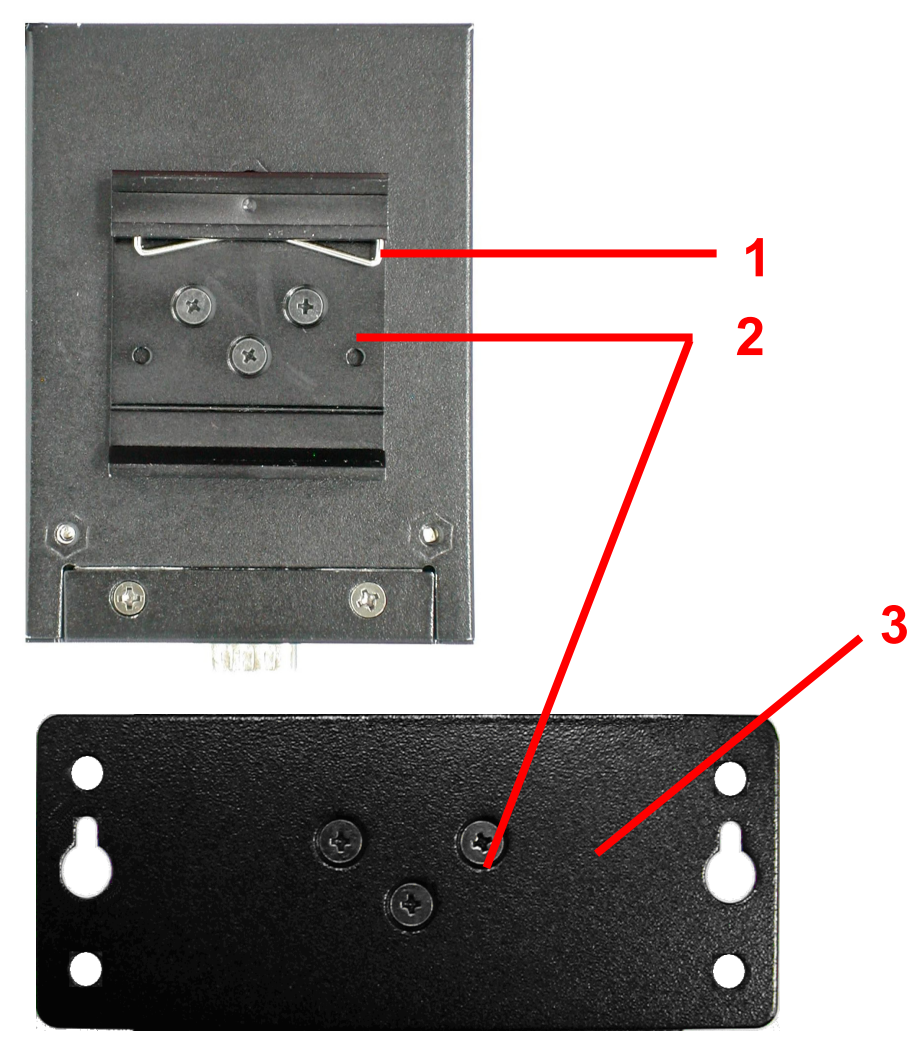

Figure 3-4 Rear Panel

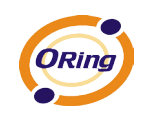

Cables

# 4.1 Ethernet Cables

The IDS-5011 has standard Ethernet ports. According to the link type, the IDS-5011 use CAT 3, 4, 5,5e UTP cables to connect to any other network device (PCs, servers, switches, routers, or hubs). Please refer to the following table for cable specifications.

| Cable      | Туре                 | Max. Length        | Connector |
|------------|----------------------|--------------------|-----------|
| 10BASE-T   | Cat. 3, 4, 5 100-ohm | UTP 100 m (328 ft) | RJ-45     |
| 100BASE-TX | Cat. 5 100-ohm UTP   | UTP 100 m (328 ft) | RJ-45     |

Table 4-1 Cable Types and Specifications

## 100BASE-TX/10BASE-T Pin Assignments

With 100BASE-TX/10BASE-T cable, pins 1 and 2 are used for transmitting data, and pins 3 and 6 are used for receiving data.

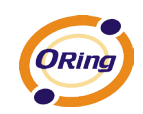

| Pin Number | Assignment |
|------------|------------|
| 1          | TD+        |
| 2          | TD-        |
| 3          | RD+        |
| 4          | Not used   |
| 5          | Not used   |
| 6          | RD-        |
| 7          | Not used   |
| 8          | Not used   |

Table 4-2 RJ-45 Pin Assignments

The IDS-5011 supports auto MDI/MDI-X operation. You can use a straight- through cable to connect PC to IDS-5011. The following table below shows the 10BASE-T/ 100BASE-TX MDI and MDI-X port pin outs.

| Pin Number | MDI port      | MDI-X port    |
|------------|---------------|---------------|
| 1          | TD+(transmit) | RD+(receive)  |
| 2          | TD-(transmit) | RD-(receive)  |
| 3          | RD+(receive)  | TD+(transmit) |
| 4          | Not used      | Not used      |
| 5          | Not used      | Not used      |
| 6          | RD-(receive)  | TD-(transmit) |
| 7          | Not used      | Not used      |
| 8          | Not used      | Not used      |

Table 4-2 MDI / MDI-X pins assignment

Note: "+" and "-" signs represent the polarity of the wires that make up each wire pair.

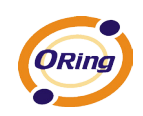

# Management Interface

## 5.1 DS-Tool

DS-Tool is a powerful Windows utility for DS series. It supports device discovery, device configuration, group setup, group firmware update, monitoring functions...etc. It is easy for you to install and configure devices over the network.

# 5.1.1 Install IDS-Tool

Step 1: Execute the Setup program, click "start" after selecting the folder for DS-Tool.

| 월 DS-Tool Insta | ller                                              |       |              | X |
|-----------------|---------------------------------------------------|-------|--------------|---|
| ORina           | Destination Directory<br>C:\Program Files\DS-Tool |       |              | - |
|                 | Required: 7543 K<br>Available: 210228 K           |       | Browse       |   |
|                 |                                                   |       |              |   |
|                 |                                                   | Start | <u>E</u> xit |   |

Figure 5-1

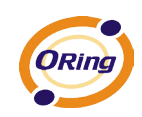

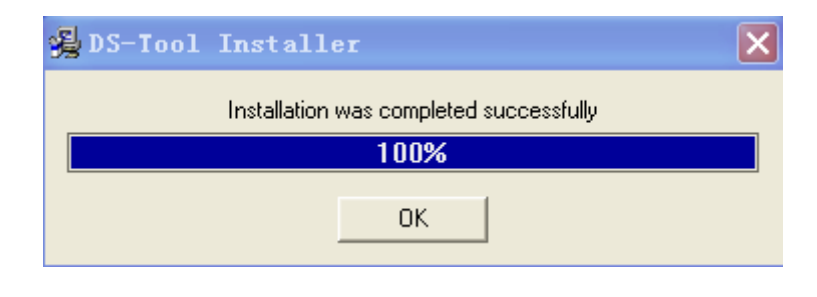

Step 2: When installation complete successfully, then click "OK".

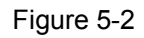

Step 3: Check for your selection.

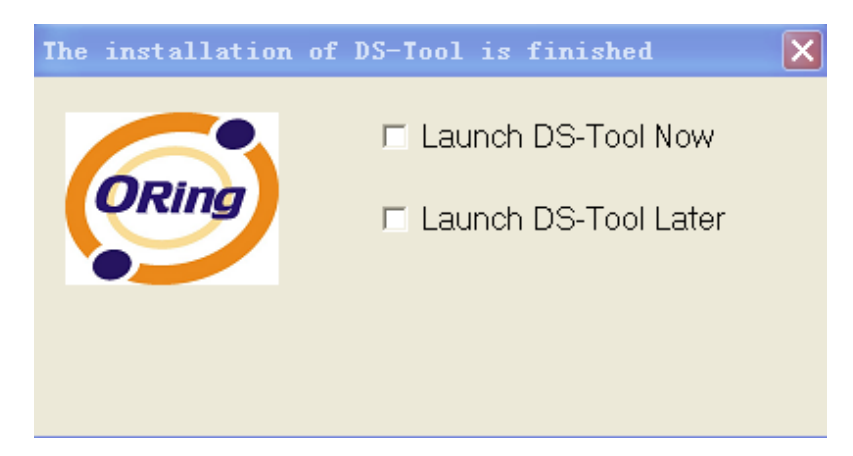

Figure 5-3

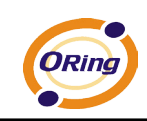

# 5.1.2 Using DS-Tool

## 5.1.2.1 Explore device servers

DS-Tool will broadcast to the network and search all available DS devices in the network. The default IP address of device is "**192.168.10.2**", and selects the searching device you wish to use and press "**Add**" button.

You can set static IP address or in DHCP client mode to get IP address automatically. Finally, click "**OK** "button to add the device.

| File Device Configuration COM Configuration Options Help         Broadcast Searching         Device List         VCOM List         Setup Wizard         IP Collection         System Log         Maccontext         Device List         VEX         Page 102         New Devices         Maccontext         Broadcast Searching         Maccontext         New Devices         VEX         VEX         Policitiat         Numb         IP 2016810.2         ODAALBBICCID         IP Collection         System Log         IP Address 19216810.2         Netmask 255.255.0         Gatway         IP 2016810.2         DNS1         DNS2         EQAuto Scan         Password         Cancel       Clear All         Select All       Add         IP Alot of IPs need to be re-config?         Your best choice. Group IP Wizard.                                                                                                    | 🚱 DS-Tool                         |                                                                                                    |                                                                                                    |
|----------------------------------------------------------------------------------------------------|-----------------------------------|----------------------------------------------------------------------------------------------------|----------------------------------------------------------------------------------------------------|
| Broadcast Searching   DS-Tool   Device List   VCDM List   Setup Wizard   IP Collection   System Log     IP Collection   System Log     IP Address   IP Collection   System Log   IP Address   IP Collection   Static IP   IP Address   IP Collection   Static IP   IP Address   IP Collection   Static IP   IP Address   IP Collection   IP Collection   IP Collection   IP Collection   IP Collection <t< td=""><td>File Device Configuration COM Con</td><td>nfiguration Options Help</td><td></td></t<> | File Device Configuration COM Con | nfiguration Options Help                                                                                                    |                                                                                                    |
| Cancel       Clear All       Select All       Add         Image: Clear All       A lot of IPs need to be re-config?       Click here Your best choice. Group IP Wizard.                                                                                                    | Broadcast                         | Broadcast Searching  Provide Searching  New Devices  Numb  I 192.168.10.2_00:AA:BB:CC:DD  I I I I I I I I I I I I I I I I I I | MAC 00:AA:BB:CC:DD:77<br>Original IP 192.168.10.2<br>Using Static IP Using DHCP<br>Assign Static IP<br>IP Address 192.168.10.2<br>Netmask 255.255.255.0<br>Gatway 192.168.10.2<br>DNS1<br>DNS2<br>EQ Auto Scan<br>Password<br>Cancel OK |
| A lot of IPs need to be re-config? Click here<br>Your best choice. Group IP Wizard.                                                                                                    |                                   | Cancel Clear All                                                                                                    | Select All Add                                                                                                    |
|                                                                                                    |                                   | A lot of IPs need<br>Your best choi                                                                                           | to be re-config? Click here<br>ce. Group IP Wizard.                                                                                                    |

Figure 5-4

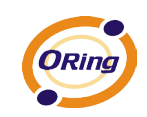

# 5.1.2.2 Configure device servers

## **General settings**

This page includes the setting of device name, SNTP server and Auto IP Report.

| AN IP Address        | LAN M |                 | Version     |             |
|----------------------|-------|-----------------|-------------|-------------|
| 192.168.0.27         | 00:25 | (44:06:06:40    | 1.1r        |             |
|                      |       |                 |             | 🗧 Locate On |
|                      |       |                 |             |             |
| Device Name/Location |       |                 |             |             |
| DeviceServer-DEFAUL  |       |                 |             |             |
| Using SNTP Time Serv | er    | Auto IP Repo    | rt          |             |
| SNTP Server IP       | Port  | IP Address      | Port        |             |
| pool.ntp.org         | 123   | 192.168.0.2     | 60001       |             |
| Time Zone            |       | Get C           | urrent Host | 1           |
| (GMT+08:00)Taipei    | •     | Report Interval |             | 1           |
|                      |       | 0               | <br>Seconds |             |
|                      |       |                 |             |             |
|                      |       |                 |             |             |
|                      |       |                 |             |             |

Figure 5-5 General settings

The following table describes the labels in this screen.

| Label                | Description                                                                                                    |  |  |
|----------------------|----------------------------------------------------------------------------------------------------|--|--|
| Device Name/location | You can set the device name or related information. By clicking "Locate On" button you can locate the serial server's position. |  |  |
| Set SNTP             | Input the SNTP server domain name or IP address, port and select the Time zone.                                                 |  |  |

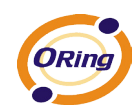

| Set Auto IP Report | By Clicking the "Get current Host" button you will get your local IP, and then set the |
|--------------------|----------------------------------------------------------------------------------------|
|                    | Report interval time. The device server will report its status periodically.           |

Table 5-1 General settings

At IP collection option show the device server status. The report interval is 0 indicate disable this setting (default). But you can set the other IP or Port.

|        |             | oooann     | · <b>y</b> |              |            |                   |              |                |
|--------|-------------|------------|------------|--------------|------------|-------------------|--------------|----------------|
| Genera | al Security | Networking | DDNS       | Notification | Management | Upgrade Firmware  | Save/Load    |                |
| Acces  | ss IP Table |            |            |              |            | Password          |              |                |
| IP1    |             | Mask       |            |              | Enabled    | New Password      |              |                |
| IP2    |             | Mask       |            | F            | Enabled    |                   |              |                |
| IP3    |             | Mask       | ,<br>      | r            | Enabled    | Confirm New Passy | vord         |                |
| IP4    |             | Mask       | ,<br>      | r            | Enabled    | <br>Old Password  |              |                |
| IP5    |             | Mask       | í —        | F            | Enabled    |                   |              |                |
| IP6    |             | Mask       |            | F            | Enabled    |                   | . 1          |                |
| IP7    |             | Mask       |            | F            | Enabled    | Change Passw      | ord          |                |
| IP8    |             | Mask       |            | r            | Enabled    |                   |              |                |
| IP9    |             | Mask       |            | F            | Enabled    |                   |              |                |
| IP10   |             | Mask       |            | F            | Enabled    |                   |              |                |
| IP11   |             | Mask       |            | F            | Enabled    |                   |              |                |
| IP12   |             | Mask       |            | F            | Enabled    |                   |              |                |
| IP13   |             | Mask       |            | F            | Enabled    |                   |              |                |
| IP14   |             | Mask       |            | F            | Enabled    |                   |              |                |
| IP15   |             | Mask       |            | F            | Enabled    |                   |              |                |
| IP16   |             | Mask       |            | F            | Enabled    |                   |              |                |
|        |             |            |            |              |            |                   |              |                |
|        |             |            |            |              |            |                   |              |                |
|        |             |            |            |              |            |                   |              |                |
| 5      | Refresh     |            |            |              |            |                   | 🍛 Apply Only | Apply and Save |
|        |             |            |            |              |            | -                 |              | ·              |

Security

Figure 5-6 Security

| The following | table | describes | the | labels | in | this | screen | ۱. |
|---------------|-------|-----------|-----|--------|----|------|--------|----|
|---------------|-------|-----------|-----|--------|----|------|--------|----|

| Label                 | Label Description                                                                 |  |  |  |
|-----------------------|-----------------------------------------------------------------------------------|--|--|--|
| Accessible IP Setting | To prevent unauthorized access by setting host IP addresses and network masks.    |  |  |  |
| Password setting      | You can set the password to prevent unauthorized access from your server. Factory |  |  |  |

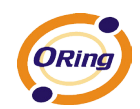

default is no password.

Table 5-2 Security

#### **Network Setting**

Device can connect the Network by wire. You must assign a valid IP address for DS before attached in your network environment. Your network administrator should provide you the IP address and related settings. The IP address must be unique within the network (otherwise, DS will not have a valid connection to the network). You can choose from three possible "**IP configuration**" modes: Static, DHCP/BOOTP. The Factory Default IP address is "**192.168.10.2**"

| General Securit<br>Wire PPPoE | ty Networking DDNS   | Notification Manageme | ent 🛛 Upgrade Firmwa | re Save/Load |                |
|-------------------------------|----------------------|-----------------------|----------------------|--------------|----------------|
| Using Static                  | : IP 🔲 Using DHCP/BO | )OTP                  |                      |              |                |
| Static IP Setting             | gs                   |                       |                      |              |                |
| IP Address                    | 192.168.0.87         | 1                     |                      |              |                |
| Netmask                       | 255.255.255.0        | (                     |                      |              |                |
| Gatway                        | 192.168.0.1          |                       |                      |              |                |
| DNS1                          | 192.168.0.1          |                       |                      |              |                |
| DNS2                          |                      |                       |                      |              |                |
|                               |                      |                       |                      |              |                |
|                               |                      |                       |                      |              |                |
|                               |                      |                       |                      |              |                |
|                               |                      |                       |                      |              |                |
|                               |                      |                       |                      |              |                |
|                               |                      |                       |                      |              |                |
| S Refresh                     |                      |                       |                      | 🐟 Apply Only | Apply and Save |

Figure 5-7 Network Setting

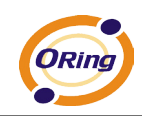

| Label             | Description                                                                         |  |  |  |
|-------------------|-------------------------------------------------------------------------------------|--|--|--|
| Using DHCP/BOOTP  | IP Address automatically assigned by a DHCP server in your network.                 |  |  |  |
| Static IP Address | Manually assigning an IP address.                                                   |  |  |  |
| Subpot Mask       | All devices on the network must have the same subnet mask to communicate on the     |  |  |  |
| Subriet Mask      | network.                                                                            |  |  |  |
| Gateway           | Enter the IP address of the router in you network.                                  |  |  |  |
| DNS Sonvor        | Enter the IP address of the DNS server, The DNS server translates domain names into |  |  |  |
|                   | IP address.                                                                         |  |  |  |

#### The following table describes the labels in this screen.

Table 5-3 Network setting

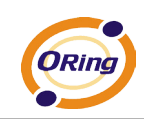

#### PPPoE

PPPoE (Point-to-Point Protocol over Ethernet), Device can use PPPoE mode to connect the Network. Input the **"username**" and **"Password**", then click **"Connect**" button. If the device has been connected, the **"Link Status**" will become the "Link up" and device will get an IP address from PPPoE server. Click **"Disconnect**" button to disconnect the PPPoE connection.

| Wire PPPoE    |                               |
|---------------|-------------------------------|
| PPPoE Setting |                               |
| User Name     |                               |
|               |                               |
| Password      |                               |
| Link Status   | Link down                     |
| Connect       | Disconnect                    |
|               |                               |
|               |                               |
|               |                               |
|               |                               |
|               |                               |
|               |                               |
|               |                               |
|               |                               |
| 🍳 Refresh     | 👌 Apply Only 🗼 Apply and Save |

#### Figure 5-8 PPPoE Setting

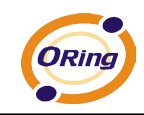

### DDNS

The Dynamic DNS service allows you to alias a dynamic IP address to a static hostname, allowing your computer to be more easily accessed from various locations on the Internet.

| General | Security | Networking | DDNS | Notification | Management | Upgrade Firmware | Save/Load |  |
|---------|----------|------------|------|--------------|------------|------------------|-----------|--|
|---------|----------|------------|------|--------------|------------|------------------|-----------|--|

| DDNS Enable                                                             |                |
|-------------------------------------------------------------------------|----------------|
| DDNS Setting                                                            |                |
| Service Provider dyndns-static                                          |                |
| Hostname                                                                |                |
| Account                                                                 |                |
| Password                                                                |                |
| Check WAN IP Schedule Every Hour  Start at -5368 (Hour): -1879 (Minute) |                |
|                                                                         |                |
|                                                                         |                |
|                                                                         |                |
|                                                                         |                |
|                                                                         |                |
|                                                                         |                |
|                                                                         |                |
|                                                                         |                |
| 🍫 Refresh 🛛 💊 Apply Only                                                | Apply and Save |

#### Figure 5-10 DDNS Setting

The following table describes the labels in this screen.

| Label                                                                             | Description                                                                           |
|-----------------------------------------------------------------------------------|---------------------------------------------------------------------------------------|
| Service Provider                                                                  | Choose the DDNS service Provider                                                      |
| Hostname You must first apply an account from the DDNS service Provider such as w |                                                                                       |
|                                                                                   | then register with the dynamic DNS service. Input the fixed hostname you got from the |
|                                                                                   | DDNS service.                                                                         |

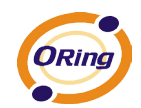

| Account mand<br>Password | Your register Account and Password from the DDNS service Provider. |
|--------------------------|--------------------------------------------------------------------|
| Check WAN IP             | Device will check the IP address Status at interval time you set.  |
| Schedule                 |                                                                    |

Table 5-4 DDNS setting

## Notification

Specify the events that should be notified to the administrator. The events can be alarmed by E-mail, SNMP trap, or system log.

| General Security Networking DDNS Notification Management Upgrade Firmwar | e Save/Load                   |
|--------------------------------------------------------------------------|-------------------------------|
| SNMP Trap 🔲 Email Notification 🔽 Syslog Notification                     |                               |
| Syslog Settlings                                                         |                               |
| Notified Items                                                           |                               |
| Hardware Reset (Cold Start) DI_1 Changed                                 |                               |
| Software Reset (Warm Start) DI_2 Changed                                 |                               |
|                                                                          |                               |
| Password Changed DO_1 Changed                                            |                               |
| CACCess IP Blocked                                                       |                               |
| Redundant Power Changed     Bedundant Ethernet Changed                   |                               |
|                                                                          |                               |
| System Log Settings<br>Server IP Port                                    |                               |
| 192.168.0.33 514 Using Current Host's Log Server                         | 1                             |
|                                                                          | 1                             |
|                                                                          |                               |
|                                                                          |                               |
|                                                                          |                               |
|                                                                          |                               |
|                                                                          |                               |
|                                                                          |                               |
|                                                                          |                               |
|                                                                          |                               |
|                                                                          |                               |
| S Refresh                                                                | Apply Only 🏾 🗼 Apply and Save |

#### Figure 5-11 Notification

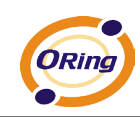

| Label               | Description                    |
|---------------------|--------------------------------|
| SNMP Trap           | To notify events by SNMP trap. |
| Email Notification  | To notify events by Email.     |
| Syslog Notification | To notify events by Syslog.    |
| Notify items        | Events to be notified.         |

The following table describes the labels in this screen.

Table 5-5 Notification

### Management

| General Security | Networking DDN | Notification  | Management | Upgrade Firmware | Save/Load    |                |
|------------------|----------------|---------------|------------|------------------|--------------|----------------|
| 🔽 Web Manag      | ement Enable   | Goto Web M    | lanagement |                  |              |                |
| IV Teinet Mana   | gement Enable  | Goto Leinet I | Management |                  |              |                |
| 🔽 SNMP Mana      | igement Enable |               |            |                  |              |                |
| SNMP Manager     | nent Settings  |               |            | _                |              |                |
| Community        |                |               |            |                  |              |                |
| Location         |                |               |            |                  |              |                |
| Contact          |                |               |            |                  |              |                |
| Trap Server1     |                |               |            |                  |              |                |
| Trap Server2     |                |               |            |                  |              |                |
| Trap Server3     |                |               |            |                  |              |                |
| Trap Server4     |                |               |            |                  |              |                |
|                  |                |               |            |                  |              |                |
|                  |                |               |            |                  |              |                |
|                  |                |               |            |                  |              |                |
|                  |                |               |            |                  |              |                |
|                  |                |               |            |                  |              | 1.2            |
| 🧐 Refresh        |                |               |            |                  | 🕹 Apply Only | Apply and Save |

#### Figure 5-11 Management

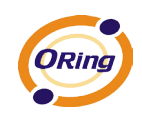

| Label                    | Description                                                              |  |
|--------------------------|--------------------------------------------------------------------------|--|
| Web Management Enable    | To enable management from Web. Click "Goto Web Management" button to     |  |
|                          | access web.                                                              |  |
| Telnet Management Enable | To enable management by Telnet. Click "Goto Telnet Management" button to |  |
|                          | execute Telnet command.                                                  |  |
| SNMP Management Enable   | To enable management by SNMP.                                            |  |
| SNMP Management Settings | To configure SNMP related settings.                                      |  |

Table 5-6 Management

# Upgrade Firmware

| General Security Networking DDNS Notification Management Upgrade Firmware Save/Load |
|-------------------------------------------------------------------------------------|
| Firmware Image                                                                      |
| Browsing Upgrade                                                                    |
|                                                                                     |
|                                                                                     |
|                                                                                     |

Figure 5-12 Upgrade Firmware

| Label    | Description                  |
|----------|------------------------------|
| Browsing | Browse the file and upgrade  |
| Upgrade  | Enable the firmware upgrade. |

Table 5-7Upgrade Firmware

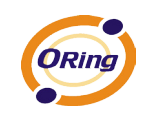

| Save/Load                                                                 |                                 |
|---------------------------------------------------------------------------|---------------------------------|
| General Security Networking DDNS Notification Management Upgrade Firmware | Save/Load                       |
| Save Configuration to Flash                                               |                                 |
| Load Default                                                              |                                 |
| Reboot Device                                                             |                                 |
| Import/Export Configuration                                               |                                 |
|                                                                           |                                 |
|                                                                           |                                 |
| S Refresh                                                                 | 🚴 Apply Only 🛛 🗼 Apply and Save |
|                                                                           |                                 |

Figure 5-13 Save / Load

| Label                 | Description                                                                             |  |  |
|-----------------------|-----------------------------------------------------------------------------------------|--|--|
| Save Configuration to | Save current configuration into flash memory.                                           |  |  |
| Flash                 |                                                                                         |  |  |
| Lead Default          | Load default configuration except the network settings. If you want to load all factory |  |  |
| Load Delauit          | default, you need to press "Reset" button on the device (Hardware restore).             |  |  |
| Reboot Device         | Reboot the device server (warm start).                                                  |  |  |

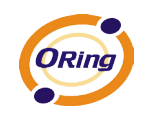

| Import Configuration | Restore the previous exported configuration.                          |
|----------------------|-----------------------------------------------------------------------|
| Export Configuration | Exported current configuration to a file to backup the configuration. |

Table 5-8 Save / Load

# 5.1.2.3 Configure serial port

## **Serial Settings**

| Serial Settings Service Mode Notification                                                                                                    |
|----------------------------------------------------------------------------------------------------|
| port1                                                                                                    |
| Port Alias Port0                                                                                                    |
|                                                                                                    |
| Baudrate 38400 Stop Bits 1 Performance Throughput                                                                                                    |
| Parity No Voltaria No Flow                                                                                                    |
| Data Bits 8 Interface BS232                                                                                                    |
|                                                                                                    |
|                                                                                                    |
| Serial to Ethernet   Ethernet to Serial                                                                                                    |
| Delimiter 1     Delimiter 2       Image: Constraint of the second second |
|                                                                                                    |
| 1° (0-65535) ms                                                                                                    |
| The received data will be queueing in the buffer until all the delimiters are<br>matched. When the buffer is full (4K Bytes) or after "flush S2E data buffer"<br>timeout, the data will also be sent.                                                                                                    |
| Force TX interval time                                                                                                    |
| 0 (0-65535 )ms data 1 interval time data 2 interval time data 3                                                                                                    |
| The received data will be queueing in TX buffer until TX interval time is timeout or TX buffer<br>is full (4K Bytes) , the data will also be sent. 0 is disable.                                                                                                    |
| Sefresh Apply Only Apply and Save                                                                                                    |

Figure 5-14Serial Settings

| Label              | Description                                                                               |  |  |  |
|--------------------|-------------------------------------------------------------------------------------------|--|--|--|
| Port Alias         | Remark the port to hint the connected device.                                             |  |  |  |
| Interface          | RS232/RS422 / RS485(2-wires) / RS485(4-wires)                                             |  |  |  |
|                    | 110bps/300bps/1200bps/2400bps/4800bps/9600bps/19200bps/                                   |  |  |  |
| Baudifale          | 38400bps/57600bps/115200bps/230400bps/460800bps                                           |  |  |  |
| Data Bits          | 5, 6, 7, 8                                                                                |  |  |  |
| Stop Bits          | 1, 2 (1.5)                                                                                |  |  |  |
| Parity             | No, Even, Odd, Mark, Space                                                                |  |  |  |
| Flow Control       | No, XON/XOFF, RTS/CTS, DTR/DSR                                                            |  |  |  |
| Derfermene         | Throughput: This mode optimized for highest transmission speed.                           |  |  |  |
| Performance        | Latency: This mode optimized for shortest response time.                                  |  |  |  |
|                    | Delimiter:                                                                                |  |  |  |
|                    | You can define max. 4 delimiters (00~FF, Hex) for each way. The data will be              |  |  |  |
|                    | hold until the delimiters are received or the option="Flush Serial to Ethernet data       |  |  |  |
|                    | <b>buffer</b> " times out. 0 means disable. Factory default is 0.                         |  |  |  |
| Serial to Ethernet |                                                                                           |  |  |  |
|                    | Flush Data Buffer After:                                                                  |  |  |  |
|                    | The received data will be queuing in the buffer until all the delimiters are matched.     |  |  |  |
|                    | When the buffer is full (4K Bytes) or after "flush S2E data buffer" timeout the data will |  |  |  |
|                    | also be sent. You can set the time from 0 to 65535 seconds.                               |  |  |  |
|                    | Delimiter:                                                                                |  |  |  |
|                    | You can define max. 4 delimiters (00~FF, Hex) for each way. The data will be              |  |  |  |
|                    | hold until the delimiters are received or the option "Flush Ethernet to Serial data       |  |  |  |
|                    | <b>buffer</b> " times out. 0 means disable. Factory default is 0.                         |  |  |  |
| Ethernet to Serial |                                                                                           |  |  |  |
|                    | Flush Data Buffer After:                                                                  |  |  |  |
|                    | The received data will be queuing in the buffer until all the delimiters are              |  |  |  |
|                    | matched. When the buffer is full (4K Bytes) or after "flushE2S data buffer"               |  |  |  |
|                    | timeout the data will also be sent. You can set the time from 0 to 65535 seconds.         |  |  |  |

#### The following table describes the labels in this screen.

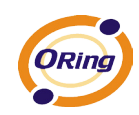

|                        | Force TX interval time is to specify the timeout when no data has been transmitted.        |
|------------------------|--------------------------------------------------------------------------------------------|
| Force TX Interval Time | When the timeout is reached or TX buffer is full (4K Bytes), the queued data will be sent. |
|                        | 0 means disable. Factory default value is 0.                                               |

Table 5-9 Serial settings

### Service Mode – Virtual COM Mode

In Virtual COM Mode, The driver establishes a transparent connection between host and serial device by mapping the Port of the serial server serial port to local COM port on the host computer. Virtual COM Mode also supports up to 5 simultaneous connections, so that multiple hosts can send or receive data by the same serial device at the same time.

| Serial Settings Service Mode Notification                                                                              |                                                                                |
|----------------------------------------------------------------------------------------------------|--------------------------------------------------------------------------------|
| port1<br>Service Mode Virtual COM Mode 💌                                                                               |                                                                                |
| Virtual COM Mode                                                                                                    |                                                                                |
| Virtual COM Settings<br>Encryption with SSL<br>Data Port 4000 Edit IP Port Number<br>Control Port 4001 Map Virtual COM | Misc.<br>Idle Timeout 0 (0-65535) Seconds<br>Alive Check 420 (0-65535) Seconds |
| Multilink                                                                                                    |                                                                                |
| Max Connections                                                                                                    |                                                                                |
| Destination Host VCOM Name                                                                                             |                                                                                |
| Waiting for VCDM connect                                                                                               | 🚘 Goto VCom Unmap VCom                                                         |
|                                                                                                    | 🛥 Goto VCom Unmap VCom                                                         |
|                                                                                                    | 🛥 Goto VCom Unmap VCom                                                         |
| 4                                                                                                    |                                                                                |
| 9 Refresh                                                                                                    | Apply Only  Apply and Save                                                     |

#### Figure 5-15 Virtual COM

| Label               | Description                                                                                  |  |  |
|---------------------|----------------------------------------------------------------------------------------------|--|--|
| Encryption with SSL | Use SSL to encrypt data.                                                                     |  |  |
| Map Virtual COM     | Select a Virtual COM Name to map on.                                                         |  |  |
| May Connection      | The number of Max connection can support simultaneous connections are 5, default             |  |  |
| Max Connection      | values is 1.                                                                                 |  |  |
|                     | When serial port stops data transmission for a defined period of time (Idle Timeout), the    |  |  |
| Idlo Timoout        | connection will be closed and the port will be freed and try to connect with other hosts. 0  |  |  |
|                     | indicate disable this function. Factory default value is 0. If Multilink is configured, only |  |  |
|                     | the first host connection is effective for this setting.                                     |  |  |
| Alive Check         | The serial device will send TCP alive-check package in each defined time interval (Alive     |  |  |
|                     | Check) to remote host to check the TCP connection. If the TCP connection is not alive,       |  |  |
|                     | the connection will be closed and the port will be freed. 0 indicate disable this function.  |  |  |
|                     | Factory default is 0.                                                                        |  |  |

#### The following table describes the labels in this screen.

Table 5-10 Virtual COM

\*Not allowed to mapping Virtual COM from web

## Service Mode – TCP Server Mode

In TCP Server Mode, DS is configured with a unique Port combination on a TCP/IP network. In this case, DS waits passively to be contacted by the device. After a connection is established, it can then proceed with data transmission. TCP Server mode also supports up to 5 simultaneous connections, so that multiple device can receive data from the same serial device at the same time.

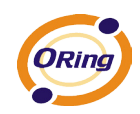

| Serial Settings Service Mode | Notification       |                       |                    |                |
|------------------------------|--------------------|-----------------------|--------------------|----------------|
| Service Mode TCP Se          | rver Mode          |                       |                    |                |
| TCP Server Mode              |                    |                       |                    |                |
| TCP Server Settings          | Telnet Negotiation | Misc.<br>Idle Timeout | ) (0-65535) Secon  | ds             |
| Data Port 4000               | 🕰 Auto Scan        | Alive Check           | 40 (0-65535) Secon | ds             |
| Control Port 4001            |                    |                       |                    |                |
| Multilink                    |                    |                       |                    |                |
| Max Connections              | 🍳 Refresh          |                       |                    |                |
| Destination Host             |                    |                       |                    | _              |
|                              | Disconne           | ect                   |                    |                |
| 2                            | 👃 🖉 Disconne       | ect                   |                    |                |
| -3                           | _ Disconne         | ect                   |                    |                |
| _4                           | Disconne           | ect                   |                    |                |
| 5                            | Disconne           | ent 1                 |                    |                |
| 🍤 Refresh                    |                    |                       | 🜛 Apply Only       | Apply and Save |

Figure 5-16 TCP Server mode

| Label              | Description                                                                               |  |  |
|--------------------|-------------------------------------------------------------------------------------------|--|--|
| Encryption with    | Use SSL to encrypt data.                                                                  |  |  |
| SSL                |                                                                                           |  |  |
| Data Port          | Set the port number for data transmission.                                                |  |  |
| Telnet Negotiation | Full Telnet command / symbol compatible                                                   |  |  |
| Auto Scan          | Scan the data port automatically.                                                         |  |  |
|                    | When serial port stops data transmission for a defined period of time (Idle Timeout), the |  |  |
| Idla Timoout       | connection will be closed and the port will be freed and try to connect with other hosts. |  |  |
|                    | 0 indicate disable this function. Factory default value is 0. If Multilink is configured, |  |  |
|                    | only the first host connection is effective for this setting.                             |  |  |
| Alive Check        | The serial device will send TCP alive-check package in each defined time interval (Alive  |  |  |
|                    | Check) to remote host to check the TCP connection. If the TCP connection is not           |  |  |
|                    | alive, the connection will be closed and the port will be freed. 0 indicate disable this  |  |  |

### The following table describes the labels in this screen.

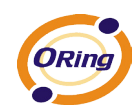

|                | function. Factory default is 0.                                                  |
|----------------|----------------------------------------------------------------------------------|
| Max Connection | The number of Max connection can support simultaneous connections are 5, default |
|                | values is 1.                                                                     |

Table 5-11 TCP Server mode

## Service Mode – TCP Client Mode

In TCP Client Mode, device can establish a TCP connection with server by the method you have settled (Startup or any character). After the data has been transferred, device can disconnect automatically from the server by using the TCP alive check time or Idle time settings.

| Serial Settings Service Mode Notification                                                                                                    |                               |
|----------------------------------------------------------------------------------------------------|-------------------------------|
| Service Mode TCP Client Mode                                                                                                    |                               |
| TCP Client Mode                                                                                                    |                               |
| TCP Client Settings<br>Encryption with SSL Misc. Idle Timeout 0 (0-65535) Sec                                                                              | onds                          |
| Destination Host         Port         Alive Check         420         (0-65535) Sec           4000         EQ. Auto Scan         Connect on         Statum | onds                          |
| Enable Control Port                                                                                                    |                               |
| Multilink                                                                                                    |                               |
| Destination Host Port                                                                                                    |                               |
| Auto Scan                                                                                                    |                               |
| 2 eQ. Auto Scan                                                                                                    |                               |
| Auto Scan                                                                                                    |                               |
| 4 eQ. Auto Scan                                                                                                    |                               |
| 🧐 Refresh                                                                                                    | Apply Only 🛛 🗼 Apply and Save |

Figure 5-17 TCP Client Mode

| The following table describes the labels in this screen. |             |  |
|----------------------------------------------------------|-------------|--|
| Label                                                    | Description |  |

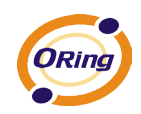

| Encryption with SSL | Use SSL to encrypt data.                                                            |  |  |
|---------------------|-------------------------------------------------------------------------------------|--|--|
| Destination Host    | Set the IP address of host.                                                         |  |  |
| Port                | Set the port number of data port.                                                   |  |  |
|                     | When serial port stops data transmission for a defined period of time (Idle         |  |  |
| Idle Timeout        | Timeout), the connection will be closed and the port will be freed and try to       |  |  |
|                     | connect with other hosts. 0 indicate disable this function. Factory default         |  |  |
|                     | value is 0. If Multilink is configured, only the first host connection is effective |  |  |
|                     | for this setting.                                                                   |  |  |
|                     | The serial device will send TCP alive-check package in each defined time            |  |  |
| Alivo Chook         | interval (Alive Check) to remote host to check the TCP connection. If the TCP       |  |  |
| Alive Check         | connection is not alive, the connection will be closed and the port will be freed.  |  |  |
|                     | 0 indicate disable this function. Factory default is 0.                             |  |  |
| Connact on Startun  | The TCP Client will build TCP connection once the connected serial device is        |  |  |
| Connect on Startup  | started.                                                                            |  |  |
| Connect on Any      | The TCP Client will build TCP connection once the connected serial device           |  |  |
| Character           | starts to send data.                                                                |  |  |

Table 5-12TCP Client mode

## Service Mode – UDP Mode

Compared to TCP communication, UDP is faster and more efficient. In UDP mode, you can Uni-cast or Multi-cast data from the serial device server to host computers, and the serial device can also receive data from one or multiple host

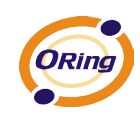

| Serial Settings Service Mode   Notification              |
|----------------------------------------------------------|
| Service Mode                                             |
|                                                          |
|                                                          |
| UDP Settings                                             |
| 4004 🗠 Auto Scan                                         |
|                                                          |
| Multilink                                                |
| Destination Host Begin Destination Host End Sending Port |
|                                                          |
| 132.10001 to 132.1000100 1000 Auto Scan                  |
|                                                          |
| J to J J ESK Auto Scan                                   |
| 3                                                        |
| j to j j <u>esk</u> Auto Scan                            |
|                                                          |
| J to J J <u>Esk</u> Auto Scan                            |
|                                                          |
|                                                          |

Figure 5-18 UDP mode

## Notification

Specify the events that should be noticed. The events can be noticed by E-mail, SNMP trap or system log.

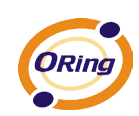

| Serial Settings   Service Mode   Notifi | ication                    |                 |                |
|-----------------------------------------|----------------------------|-----------------|----------------|
| Senai Settings   Service Mode - Hosti   |                            |                 |                |
| 🔽 SNMP Trap 🔽 Em                        | ail Notification 🛛 🔽 Sysle | og Notification |                |
| CNMD Castings Email Settings Cou        | las Callinas               |                 |                |
| Notified Items                          | siog settings              |                 |                |
| DCD Changed                             | CTS Changed                |                 |                |
| DSR Changed                             | Port Connected             |                 |                |
| 🔲 RI Changed                            | Port Disconnected          |                 |                |
| Email to                                |                            |                 |                |
| Mail Server:<br>Mail to:                |                            |                 |                |
| i fait se.                              |                            |                 |                |
|                                         |                            |                 |                |
|                                         |                            |                 |                |
|                                         |                            |                 |                |
|                                         |                            |                 |                |
|                                         |                            |                 |                |
|                                         |                            |                 |                |
|                                         |                            |                 |                |
|                                         |                            |                 |                |
|                                         |                            |                 |                |
| 🍤 Refresh                               |                            | 🜛 Apply Only    | Apply and Save |

Figure 5-19 Notification

| The following | table | describes | the | labels i | n this | screen.  |
|---------------|-------|-----------|-----|----------|--------|----------|
| ino iono ming | labio | 400011000 |     |          | 1 1110 | 0010011. |

| Label          | Description                                                                            |
|----------------|----------------------------------------------------------------------------------------|
| DOD sharped    | When DCD (Data Carrier Detect) signal changes, it indicates that the modem             |
| DCD changed    | connection status has changed. Notification will be sent.                              |
| DSD shanged    | When DSR (Data Set Ready) signal changes, it indicates that the data communication     |
| DSR changed    | equipment is powered off. A Notification will be sent.                                 |
| Dishangad      | When RI (Ring Indicator) signal changes, it indicates that the incoming of a call. A   |
| Richangeo      | Notification will be sent.                                                             |
| CTC shareed    | When CTS (Clear To Send) signal changes, it indicates that the transmission between    |
| CTS changed    | computer and DCE can proceed. A notification will be sent.                             |
|                | In TCP Server Mode, when the device accepts an incoming TCP connection, this event     |
| Port connected | will be trigger. In TCP Client Mode, when the device has connected to the remote host, |
|                | this event will be trigger. In Virtual COM Mode, Virtual COM is ready to use. A        |
|                | notification will be sent.                                                             |

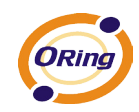

|                   | In TCP Server/Client Mode, when the device lost the TCP link, this event will be trigger. |
|-------------------|-------------------------------------------------------------------------------------------|
| Port disconnected | In Virtual COM Mode, When Virtual COM is not available, this event will be trigger. A     |
|                   | notification will be sent.                                                                |

Table 5-13 Notification

# 5.2 Configuration by Web Browser

## 5.2.1 CONNECT TO THE WEB PAGE

Step 1: Input the IP address of DS with "https://192.168.10.2" in the Address input box of IE.

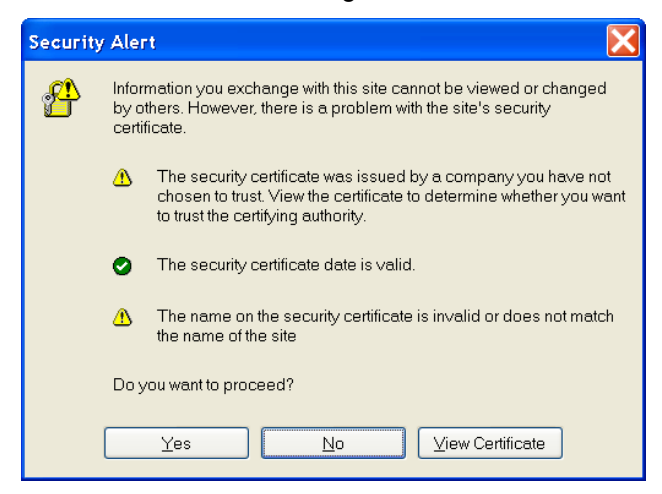

Step 2: Click "Yes" button on the dialog box.

Figure 5-20 Certificate

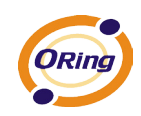

| Connect to 192.1   | 68. 10. 2            |
|--------------------|----------------------|
|                    |                      |
| cgi-bin            |                      |
| <u>U</u> ser name: | 😰 admin 🔽 🗸          |
| <u>P</u> assword:  | •••••                |
|                    | Remember my password |
|                    | OK Cancel            |

Step 3: Input the name and password, then click "OK".

Figure 5-21 Certificate

\*Only if password is set.

Step 4: The system information will be shown as below.

| Industrial Device Server |       |                  |                   |  |
|--------------------------|-------|------------------|-------------------|--|
| open all                 | Syste | em Information   |                   |  |
| 🗃 Save/Reboot<br>🗎 Help  |       | IP Address       | 192.168.10.2      |  |
|                          |       | MAC Address      | 00:00:56:04:02:07 |  |
|                          |       | Firmware Version | 1.00              |  |
|                          |       |                  |                   |  |

Figure 5-21 System information

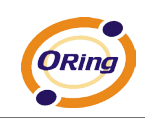

# 5.2.1.1 System

| Time (SNTP)                                                                |         |                            |                         |  |
|----------------------------------------------------------------------------|---------|----------------------------|-------------------------|--|
|                                                                            | dustria | al Devic                   | e Server                |  |
| open all<br>Serial Device Server<br>System<br>Time(SNTP)<br>POInfiguration | SNT     | <sup>o</sup> Configuration |                         |  |
| <ul> <li>User Authentication</li> </ul>                                    |         | Name                       | DeviceServer-DEFAULT    |  |
|                                                                            |         | Time                       |                         |  |
| Save/Reboot                                                                |         | SNTP                       | ○Enable ⊙Disable        |  |
|                                                                            |         | Time Zone                  | (GMT+08:00)Taipei       |  |
|                                                                            |         | Local Time                 | Thu Jan 1 08:03:58 1970 |  |
|                                                                            |         | Time Server                | pool.ntp.org Port 123   |  |
|                                                                            |         | Console                    |                         |  |
|                                                                            |         | Telnet Console             | ⊙ Enable ○ Disable      |  |
|                                                                            |         | Apply                      |                         |  |
|                                                                            |         |                            |                         |  |
|                                                                            |         |                            |                         |  |
|                                                                            |         |                            |                         |  |

Figure 5-22 Time (SNTP)

| Label       | Description                                                                        |  |  |  |
|-------------|------------------------------------------------------------------------------------|--|--|--|
| Name        | You can set the name of DS.                                                        |  |  |  |
| SNTP        | Enable the SNTP server.                                                            |  |  |  |
| Time zone   | After you set the SNTP enable, select the time zone you located.                   |  |  |  |
| Time server | Input SNTP server domain name or IP address and Port.                              |  |  |  |
|             | Telnet Console (SSH) is included for security reasons. In some cases, you may need |  |  |  |
| Console     | to disable this function to prevent unauthorized access from internet. The factory |  |  |  |
|             | default is enable.                                                                 |  |  |  |

The following table describes the labels in this screen.

Table 5-14 Time (SNTP)

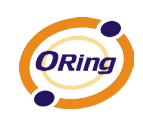

#### **IP** Configuration

You must assign a valid IP address for DS before attached in your network environment. Your network administrator should provide you with the IP address and related settings. The IP address must be unique and within the network (otherwise, DS will not have a valid connection to the network). You can choose from three possible "**IP configuration**" modes: Static, DHCP/BOOTP. The Factory Default IP address is "**192.168.10.2**"

| Industrial Device Server                             |                         |               |  |  |  |
|------------------------------------------------------|-------------------------|---------------|--|--|--|
| open all                                             | IP Configuration        |               |  |  |  |
| DDNS Configuration                                   | IP Configuration        | Static        |  |  |  |
| Port Serial Setting     Management     Serre Tabaset | IP Address              | 192.168.0.90  |  |  |  |
| Help                                                 | Netmask                 | 255.255.255.0 |  |  |  |
|                                                      | Gateway                 | 192.168.0.1   |  |  |  |
|                                                      | DNS Server 1            | 192.168.0.1   |  |  |  |
|                                                      | DNS Server 2            |               |  |  |  |
|                                                      | Auto IP Report          |               |  |  |  |
|                                                      | Auto Report to IP       |               |  |  |  |
|                                                      | Auto Report to TCP Port | 0             |  |  |  |
|                                                      | Auto Report Interval    | 0 seconds     |  |  |  |
|                                                      | Apply                   |               |  |  |  |

Figure 5-23 IP configuration

| Label             | Description                                                                                                    |  |  |  |
|-------------------|----------------------------------------------------------------------------------------------------|--|--|--|
| DHCP/BOOTP        | Obtain the IP address automatically from DHCP server.                                                                                                    |  |  |  |
| Static IP Address | Assigning an IP address manually.                                                                                                    |  |  |  |
| Subnet Mask       | Set the subnet mask to communicate on the network.                                                                                                    |  |  |  |
| Gateway           | Enter the IP address of the router in you network.                                                                                                    |  |  |  |
| DNS Server        | Enter the IP address of the DNS server to translate domain names into IP address.                                                                                                    |  |  |  |
| Auto IP Report    | The device server will report its status periodically. At DS-Tool->IP collection option show the device server status. The report interval is 0 indicate disable this setting (default). But you can set the other IP or Port. |  |  |  |

The following table describes the labels in this screen.

Table 5-15 IP configurations

## **PPPoE setting**

PPPoE (Point-to-Point Protocol over Ethernet), Device can use PPPoE mode to connect the Network. Input the "**username**" and "Password", then click "**Connect**" button. If the device has been connected, the "**Status**" will become the "**Link up**" and device will get an IP address from PPPoE server. Click "Return" button, return the "**IP Configuration**" default page.

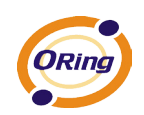

|                                                                                      | dustria | al Devico  | e Server         |   |  |
|--------------------------------------------------------------------------------------|---------|------------|------------------|---|--|
| open all<br>E Serial Device Server<br>⊂ System<br>E Time(SNTP)<br>E IP Configuration | PPP     | bE Setting |                  |   |  |
| <ul> <li>DDNS Configuration</li> <li>User Authentication</li> </ul>                  |         | User Name  |                  |   |  |
| Port Serial Setting     Management     Save/Reboot                                   |         | Password   |                  |   |  |
| Help                                                                                 |         | Status     | Link down        |   |  |
|                                                                                      |         | Connect    | isconnect Return | ו |  |

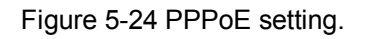

## **DDNS** Configuration

The Dynamic DNS service allows you to alias a dynamic IP address to a static hostname, allowing your computer to be more easily accessed from various locations on the Internet.

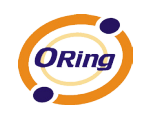

| cpen all<br>Serial Device Server<br>System<br>Time(SNTP)<br>P IP Configuration | dustria<br>DDN | al Device Se          | rver                        |
|--------------------------------------------------------------------------------|----------------|-----------------------|-----------------------------|
| <ul> <li>DDNS Configuration</li> <li>User Authentication</li> </ul>            |                | DDNS                  | 🔿 Enable 💿 Disable          |
|                                                                                |                | Service Provider      | ezip                        |
| E Save/Reboot<br>E Help                                                        |                | Host Name             |                             |
|                                                                                |                | Account               |                             |
|                                                                                |                | Password              |                             |
|                                                                                |                | Check WAN IP Schedule | Every Hour 💌 start at 0 : 0 |
|                                                                                |                | Apply                 |                             |

Figure 5-26 DDNS setting

#### The following table describes the labels in this screen.

| Label                | Description                                                                          |
|----------------------|--------------------------------------------------------------------------------------|
| Service Provider     | Choose the DDNS service Provider                                                     |
| Hostname             | You must first apply an account from the DDNS service Provider such as               |
|                      | www.dyndns.org, then register with the dynamic DNS service. Input the fixed hostname |
|                      | you got from the DDNS service.                                                       |
| Account and Password | Your register Account and Password from the DDNS service Provider.                   |
| Check WAN IP         | Device will shack the ID address Status at interval time you get                     |
| Schedule             | Device will check the ir address Status at interval time you set.                    |

Table 5-16 DDNS Setting

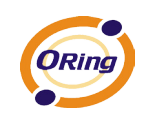

## Authentication

You can set the password to prevent unauthorized access from network. Input the "**Old password**" and "**New password**" to change the password. Factory default is no password.

| open all<br>⊗ Serial Device Server<br>System<br>∑ Time(SNTP)                                                                   | User Authentication                            |  |
|----------------------------------------------------------------------------------------------------|------------------------------------------------|--|
| IP Configuration     DDNS Configuration     DDNS configuration     Port Serial Setting     Management     Save/Reboot     Help | Old Password New Password Confirm New Password |  |
|                                                                                                    | Apply                                          |  |
|                                                                                                    |                                                |  |

Figure 5-27Authentication

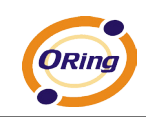

# 5.2.1.2 Port serial setting

## Serial configuration

| open all<br>Serial Device Server<br>System<br>Port Serial Setting<br>Serial Configuration<br>Serial Configuration | dustria<br>Seria | I Device S             | Server                 |
|----------------------------------------------------------------------------------------------------|------------------|------------------------|------------------------|
| Service Mode                                                                                                    |                  |                        | Port1                  |
| <ul> <li>Management</li> <li>Save/Reboot</li> </ul>                                                               |                  | Port Alias             | Port0                  |
| 🗎 Help                                                                                                    |                  | Interface              | RS232                  |
|                                                                                                    |                  | Baud Rate              | 38400 💌                |
|                                                                                                    |                  | Data Bits              | 8 🗸                    |
|                                                                                                    |                  | Stop Bits              | 1 💌                    |
|                                                                                                    |                  | Parity                 | None 💌                 |
|                                                                                                    |                  | Flow Control           | None                   |
|                                                                                                    |                  | Force TX Interval Time | 0 ms                   |
|                                                                                                    |                  | Performance            | ⊙ Throughput ○ Latency |
|                                                                                                    |                  | Apply                  |                        |
|                                                                                                    |                  |                        |                        |

Figure 5-28 Serial Configuration

| The f | ollowing | table | describes | the | labels | in | this | screen   |
|-------|----------|-------|-----------|-----|--------|----|------|----------|
| 11101 | onowing  | labic | 000011000 | uic | labelo |    | 0.00 | 5010011. |

| Label      | Description                                                                                                |
|------------|----------------------------------------------------------------------------------------------------|
| Port Alias | Remark the port to hint the connected device.                                                              |
| Interface  | RS422 / RS485(2-wires) / RS485(4-wires)                                                                    |
| Baud rate  | 110bps/300bps/1200bps/2400bps/4800bps/9600bps/19200bps/<br>38400bps/57600bps/115200bps/230400bps/460800bps |
| Data Bits  | 5, 6, 7, 8                                                                                                 |
| Stop Bits  | 1, 2 (1.5)                                                                                                 |

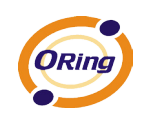

| Parity                 | No, Even, Odd, Mark, Space                                                                                                    |
|------------------------|----------------------------------------------------------------------------------------------------|
| Flow Control           | No, XON/XOFF, RTS/CTS, DTR/DSR                                                                                                    |
| Force TX Interval Time | Force TX interval time is to specify the timeout when no data has been transmitted.<br>When the timeout is reached or TX buffer is full (4K Bytes), the queued data will be sent.<br>0 means disable. Factory default value is 0. |
| Performance            | Throughput: This mode optimized for highest transmission speed.<br>Latency: This mode optimized for shortest response time.                                                                                                    |
| Apply                  | Activate settings on this page.                                                                                                    |

#### Table 5-18 Serial configuration

## Port Profile

| open all<br>Serial Device Server<br>System<br>Port Serial Setting<br>Serial Configuration | dustria<br>Porti | I Device S              | erver                   |  |
|-------------------------------------------------------------------------------------------|------------------|-------------------------|-------------------------|--|
| <ul> <li>Port Profile</li> <li>Service Mode</li> </ul>                                    |                  |                         | Port1                   |  |
| <ul> <li>Management</li> <li>Save/Reboot</li> </ul>                                       |                  | Local TCP Port          | 4000                    |  |
| 🗎 Help                                                                                    |                  | Command Port            | 4001                    |  |
|                                                                                           |                  | Mode                    | Serial to Ethernet      |  |
|                                                                                           |                  | Flush Data Buffer After | 0 ms                    |  |
|                                                                                           |                  | Delimiter(Hex 0~ff)     | 1: 00 2: 00 3: 00 4: 00 |  |
|                                                                                           |                  | Mode                    | Ethernet to Serial      |  |
|                                                                                           |                  | Flush Data Buffer After | 0 ms                    |  |
|                                                                                           |                  | Delimiter(Hex 0~ff)     | 1: 00 2: 00 3: 00 4: 00 |  |
|                                                                                           |                  | Apply                   |                         |  |
|                                                                                           |                  |                         |                         |  |

Figure 5-29 Port Profile

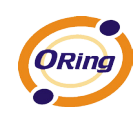

| Label              | Description                                                                                |
|--------------------|--------------------------------------------------------------------------------------------|
|                    | Flush Data Buffer After:                                                                   |
|                    | The received data will be queued in the buffer until all the delimiters are matched.       |
|                    | When the buffer is full (4K Bytes) or after "flush S2E data buffer" timeout, the data will |
|                    | also be sent. You can set the time from 0 to 65535 seconds.                                |
| Serial to Ethernet |                                                                                            |
|                    | Delimiter:                                                                                 |
|                    | You can define max. 4 delimiters (00~FF, Hex) for each way. The data will be hold until    |
|                    | the delimiters are received or the option "Flush Serial to Ethernet data buffer" times     |
|                    | out. 0 means disable. Factory default is 0                                                 |
|                    | Flush Data Buffer After:                                                                   |
|                    | The received data will be queued in the buffer until all the delimiters are matched.       |
|                    | When the buffer is full (4K Bytes) or after "flush E2S data buffer" timeout, the data will |
|                    | also be sent. You can set the time from 0 to 65535 seconds.                                |
| Ethernet to serial |                                                                                            |
|                    | Delimiter:                                                                                 |
|                    | You can define max. 4 delimiters (00~FF, Hex) for each way. The data will be hold until    |
|                    | the delimiters are received or the option "Flush Ethernet to Serial data buffer" times     |
|                    | out. 0 means disable. Factory default is 0                                                 |

The following table describes the labels in this screen.

Table 5-18 Port Profile

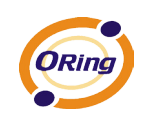

#### Service Mode – Virtual COM Mode

In Virtual COM Mode, the driver establishes a transparent connection between host and serial device by mapping the Port of the serial server serial port to local COM port on the host computer. Virtual COM Mode also supports up to 5 simultaneous connections, so that multiple hosts can send or receive data by the same serial device at the same time.

|                                                        | lustria | I Device        | Server                    |
|--------------------------------------------------------|---------|-----------------|---------------------------|
| open all                                               | Servi   | ce Mode         |                           |
| <ul> <li>Port Profile</li> <li>Service Mode</li> </ul> |         |                 | Port1                     |
|                                                        |         | Data Encryption | ⊙Enable ⊙Disable          |
| 🗎 Help                                                 |         | Service Mode    | Virtual COM Mode 💌        |
|                                                        |         | Idle Timeout    | 0 (0~65535)seconds        |
|                                                        |         | Alive Check     | 0 (0~65535)seconds        |
|                                                        |         | Max Connection  | 1 v max. connection (1~5) |
|                                                        |         | Apply           |                           |

Figure 5-30 Virtual COM mode

#### The following table describes the labels in this screen.

| Label           | Description                                                                               |
|-----------------|-------------------------------------------------------------------------------------------|
| Data Encryption | Use SSL to encrypt data.                                                                  |
| Idle Timeout    | When serial port stops data transmission for a defined period of time (Idle Timeout), the |
|                 | connection will be closed and the port will be freed and try to connect with other hosts. |
|                 | 0 indicate disable this function. Factory default value is 0. If Multilink is configured, |
|                 | only the first host connection is effective for this setting.                             |

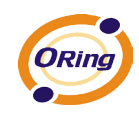

| Alive Check    | The serial device will send TCP alive-check package in each defined time interval (Alive |
|----------------|------------------------------------------------------------------------------------------|
|                | Check) to remote host to check the TCP connection. If the TCP connection is not          |
|                | alive, the connection will be closed and the port will be freed. 0 indicate disable this |
|                | function. Factory default is 0.                                                          |
| Max Connection | The number of Max connection can support simultaneous connections are 5, default         |
|                | values is 1.                                                                             |

Table 5-19 Virtual COM mode

\*Not allowed to mapping Virtual COM from web

#### Service Mode – TCP Server Mode

In TCP Server Mode, DS is configured with a unique Port combination on a TCP/IP network. In this case, DS waits passively to be contacted by the device. After the device establishes a connection with the serial device, it can then proceed with data transmission. TCP Server mode also supports up to 5 simultaneous connections, so that multiple device can receive data from the same serial device at the same time.

|                                                                        | lustria                                             | al Device (        | Server                   |                          |
|------------------------------------------------------------------------|-----------------------------------------------------|--------------------|--------------------------|--------------------------|
| open all                                                               | Serv                                                | ice Mode           |                          | www.oring-networking.com |
| <ul> <li>Wireless Configuration</li> <li>DDNS Configuration</li> </ul> |                                                     |                    | Port1                    |                          |
| User Authentication Output Serial Setting                              |                                                     | Data Encryption    | ◯ Enable ⊙ Disable       |                          |
| <ul> <li>Serial Configuration</li> <li>Port Profile</li> </ul>         | Configuration<br>Profile<br>ze Mode<br>ment<br>boot | Service Mode       | TCP Server Mode 💌        |                          |
| <ul> <li>Service Mode</li> <li>Management</li> </ul>                   |                                                     | Telnet Negotiation | ◯ Enable ⊙ Disable       |                          |
| Save/Reboot                                                            |                                                     | TCP Server Port    | 4000                     |                          |
|                                                                        |                                                     | Idle Timeout       | 0 (0~65535)seconds       |                          |
|                                                                        |                                                     | Alive Check        | 40 (0~65535)seconds      |                          |
|                                                                        |                                                     | Max Connection     | 1 v max. connection(1~5) |                          |
|                                                                        |                                                     | Apply              |                          |                          |

Figure 5-31 TCP Server Mode

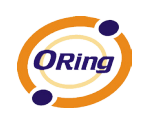

| Label              | Description                                                                               |
|--------------------|-------------------------------------------------------------------------------------------|
| Data Encryption    | Use SSL to encrypt data.                                                                  |
| Telnet Negotiation | Full Telnet command / symbol compatible                                                   |
| TCP Server Port    | Set the port number for data transmission.                                                |
|                    | When serial port stops data transmission for a defined period of time (Idle Timeout), the |
| Idle Timeout       | connection will be closed and the port will be freed and try to connect with other hosts. |
|                    | 0 indicate disable this function. Factory default value is 0. If Multilink is configured, |
|                    | only the first host connection is effective for this setting.                             |
|                    | The serial device will send TCP alive-check package in each defined time interval (Alive  |
| Aliva Chack        | Check) to remote host to check the TCP connection. If the TCP connection is not           |
| Alive Check        | alive, the connection will be closed and the port will be freed. 0 indicate disable this  |
|                    | function. Factory default is 0.                                                           |
| May Connection     | The number of Max connection can support simultaneous connections are 5, default          |
| Max Connection     | values is 1.                                                                              |

#### The following table describes the labels in this screen.

Table 5-20 TCP server mode

### Service Mode – TCP Client Mode

In TCP Client Mode, device can establish a TCP connection with server by the method you set (Startup or any character). After the data has been transferred, device can disconnect automatically from the server by using the TCP alive check time or Idle timeout settings.

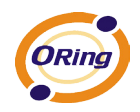

| Industrial Device Server                                                                              |                                       |                  |                               |  |
|----------------------------------------------------------------------------------------------------|---------------------------------------|------------------|-------------------------------|--|
| open all<br>중 Serial Device Server<br>₱ _ System<br>■ _ Port Serial Setting<br>중 Serial Configuration | Service                               | e Mode           |                               |  |
| <ul> <li>Port Profile</li> <li>Service Mode</li> </ul>                                                |                                       |                  | Port1                         |  |
| Canagement     Save/Reboot                                                                            |                                       | Data Encryption  | ○Enable ⊙Disable              |  |
| 🗎 Help                                                                                                |                                       | Service Mode     | TCP Client Mode 💌             |  |
|                                                                                                    |                                       | Destination Host | : 4000                        |  |
|                                                                                                    | I                                     | Idle Timeout     | 0 (0~65535)seconds            |  |
|                                                                                                    | · · · · · · · · · · · · · · · · · · · | Alive Check      | 0 (0~65535)seconds            |  |
|                                                                                                    | C                                     | Connect on       | ⊙ Startup ◯ Any Character     |  |
|                                                                                                    | C                                     | Connect Mode     | ⊙ Auto ○ Manual Connect Close |  |
|                                                                                                    | D                                     | estination Host  | Port                          |  |
|                                                                                                    | 1                                     |                  | 65535                         |  |
|                                                                                                    | 2                                     |                  | 65535                         |  |
|                                                                                                    | 3                                     | I.               | 65535                         |  |
|                                                                                                    | 4                                     | +                | 65535                         |  |
|                                                                                                    | L.                                    | Apply            |                               |  |

Figure 5-32 TCP client mode

#### The following table describes the labels in this screen.

| Label            | Description                                                                               |  |  |
|------------------|-------------------------------------------------------------------------------------------|--|--|
| Data Encryption  | Use SSL to encrypt data.                                                                  |  |  |
| Destination Host | Set the IP address of host and the port number of data port.                              |  |  |
|                  | When serial port stops data transmission for a defined period of time (Idle Timeout), the |  |  |
| Idle Timeout     | connection will be closed and the port will be freed and try to connect with other hosts. |  |  |
|                  | 0 indicate disable this function. Factory default value is 0. If Multilink is configured, |  |  |
|                  | only the first host connection is effective for this setting.                             |  |  |
|                  | The serial device will send TCP alive-check package in each defined time interval (Alive  |  |  |
| Alive Check      | Check) to remote host to check the TCP connection. If the TCP connection is not           |  |  |
|                  | alive, the connection will be closed and the port will be freed. 0 indicate disable this  |  |  |
|                  | function. Factory default is 0.                                                           |  |  |

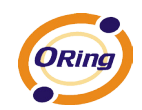

| Connect on Startup | The TCP Client will build TCP connection once the connected serial device is started. |
|--------------------|---------------------------------------------------------------------------------------|
| Connect on Any     | The TCP Client will build TCP connection once the connected serial device starts to   |
| Character          | send data.                                                                            |

Table 5-21 TCP client mode

## Service Mode – UDP Client Mode

Compared to TCP communication, UDP is faster and more efficient. In UDP mode, you can Uni-cast or Multi-cast data from the serial device server to host computers, and the serial device can also receive data from one or multiple host

| Industrial Device Server                                                                                      |      |                                                                                |                                                                                                    |                                                                                           |
|----------------------------------------------------------------------------------------------------|------|--------------------------------------------------------------------------------|----------------------------------------------------------------------------------------------------|-------------------------------------------------------------------------------------------|
| open all                                                                                                    | Serv | vice Mode                                                                      |                                                                                                    | www.oring-networking.co                                                                   |
| <ul> <li>Port Profile</li> <li>Service Mode</li> <li>Management</li> <li>Save/Reboot</li> <li>Help</li> </ul> |      | Service Mode<br>Listen Port                                                    | Port1<br>UDP Mode                                                                                                    |                                                                                           |
|                                                                                                    |      | Host start IP<br>1. 0.0.0.0<br>2. 0.0.0.0<br>3. 0.0.0.0<br>4. 0.0.0.0<br>Apply | Host end IP 0.0.00 0.0.00 0.00 0.00 | Send Port           65535           65535           65535           65535           65535 |

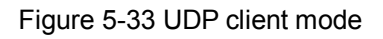

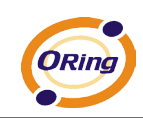

## 5.2.1.3 Management

## Access IP Control

Access IP Control Settings allow you to add or block the remote host IP addresses to prevent unauthorized access. If host's IP address is in the accessible IP table, then the host will be allowed to access the DS. You can choose one of the following cases by setting the parameter.

- Only one host with a special IP address can access the device server, "IP address /255.255.255.255" (e.g., "192.168.0.1/255.255.255.255").
- Hosts on a specific subnet can access the device server. "IP address/255.255.255.0" (e.g., "192.168.0.2/255.255.255.0")
- 3. Any host can access the device server. Disable this function by un-checking the "Enable IP Filter" checkbox

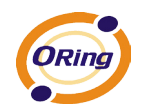

| Industrial Device Server                                               |                        |                                                                                     |                 |            |         |  |
|------------------------------------------------------------------------|------------------------|-------------------------------------------------------------------------------------|-----------------|------------|---------|--|
| open all<br>B Serial Device Server<br>C System<br>D Det Serial Setting | Access IP Control List |                                                                                     |                 |            |         |  |
| Management     Access IP Control                                       |                        | Enable IP Filtering (Not check this option will allow any IP to have assessibility) |                 |            |         |  |
| SMTP/SNMP Conf. System Event Conf.                                     |                        | No.                                                                                 | Activate the IP | IP Address | Netmask |  |
| <ul> <li>Save/Reboot</li> <li>Help</li> </ul>                          |                        | 1                                                                                   |                 |            |         |  |
|                                                                        |                        | 2                                                                                   |                 |            |         |  |
|                                                                        |                        | 3                                                                                   |                 |            |         |  |
|                                                                        |                        | 4                                                                                   |                 |            |         |  |
|                                                                        |                        | 5                                                                                   |                 |            |         |  |
|                                                                        |                        | 6                                                                                   |                 |            |         |  |
|                                                                        |                        | 7                                                                                   |                 |            |         |  |
|                                                                        |                        | 8                                                                                   |                 |            |         |  |
|                                                                        |                        | 9                                                                                   |                 |            |         |  |
|                                                                        |                        | 10                                                                                  |                 |            |         |  |
|                                                                        |                        | 11                                                                                  |                 |            |         |  |
|                                                                        |                        | 12                                                                                  |                 |            |         |  |
|                                                                        |                        | 13                                                                                  |                 |            |         |  |
|                                                                        |                        | 14                                                                                  |                 |            |         |  |
|                                                                        |                        | 15                                                                                  |                 |            |         |  |
|                                                                        |                        | 16                                                                                  |                 |            |         |  |

Figure 5-34 Access IP

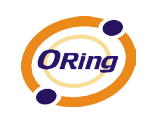

#### SMTP/SNMP Conf

Email Server configuration includes the mail server's IP address or domain. If the authentication is required, specify your name and password. There are 4 Email addresses that you can specify to receive the notification.

SNMP Server configuration includes the SNMP Trap Server IP address, Community, Location and Contact. There are 4 SNMP addresses you can specify to receive the notification.

SysLog server configuration includes the server IP and server Port. This option need to use with DS-Tool.

| Industrial Device Server            |                    |                     |  |  |
|-------------------------------------|--------------------|---------------------|--|--|
| open all<br>ເ≩ Serial Device Server | SMTP/SNMP Configur | ation               |  |  |
| Access IP Control                   | E-mail Settings    |                     |  |  |
| SMTP/SNMP Conf.                     | SMTP Server        | Port                |  |  |
| Save/Reboot Help                    | 🗌 My server requ   | ires authentication |  |  |
|                                     | User Name          |                     |  |  |
|                                     | Password           |                     |  |  |
|                                     | E-mail Sender      |                     |  |  |
|                                     | E-mail Address 1   |                     |  |  |
|                                     | E-mail Address 2   |                     |  |  |
|                                     | E-mail Address 3   |                     |  |  |
|                                     | E-mail Address 4   |                     |  |  |
|                                     | SNMP Trap Server   |                     |  |  |
|                                     | SNMP Server 1      |                     |  |  |
|                                     | SNMP Server 2      |                     |  |  |
|                                     | SNMP Server 3      |                     |  |  |
|                                     | SNMP Server 4      |                     |  |  |
|                                     | Community          |                     |  |  |

Figure 5-35 SMTP / SNMP conf

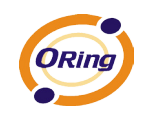

## System Event Conf

Specify the events that should be notified to the administrator. The events can be alarmed by E-mail, SNMP trap, or system log.

| Industrial Device Server |                                                               |  |  |  |
|--------------------------|---------------------------------------------------------------|--|--|--|
|                          |                                                               |  |  |  |
|                          |                                                               |  |  |  |
| SNMP Trap                | Syslog                                                        |  |  |  |
| SNMP Trap                | Syslog                                                        |  |  |  |
| SNMP Trap                | Syslog                                                        |  |  |  |
| SNMP Trap                | Syslog                                                        |  |  |  |
| SNMP Trap                | Syslog                                                        |  |  |  |
| SNMP Trap                | Syslog                                                        |  |  |  |
| SNMP Trap                | Syslog                                                        |  |  |  |
| Port Event Notification  |                                                               |  |  |  |
| SNMP Trap                | Syslog                                                        |  |  |  |
| SNMP Trap                | Syslog                                                        |  |  |  |
| SNMP Trap                | Syslog                                                        |  |  |  |
| SNMP Trap                | Syslog                                                        |  |  |  |
| SNMP Trap                | Syslog                                                        |  |  |  |
| SNMP Trap                | Syslog                                                        |  |  |  |
|                          | SNMP Trap<br>SNMP Trap<br>SNMP Trap<br>SNMP Trap<br>SNMP Trap |  |  |  |

Figure 5-36 SMTP / SNMP conf

#### The following table describes the labels in this screen.

| Label                          | Description                                                                             |  |  |
|--------------------------------|-----------------------------------------------------------------------------------------|--|--|
| Hardware Reset (Cold<br>Start) | This refers to starting the system from power off (contrast this with warm start). When |  |  |
|                                | performing a cold start, DS will automatically issue an Auto warning message by         |  |  |
|                                | sending E-mail, log information or an SNMP trap after booting.                          |  |  |

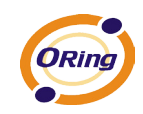

| Software Reset<br>(Warm Start) | This refers to restart the computer without turning the power off. When        |
|--------------------------------|--------------------------------------------------------------------------------|
|                                | performing a warm start, DS will automatically send an E-mail, log information |
|                                | or SNMP trap after reboot.                                                     |
| Lesis Felled                   | When an unauthorized access from the Console or Web interface, a               |
| Login Failed                   | notification will be sent.                                                     |
| IP Address Changed             | When IP address of device changed, a notification will be sent.                |
| Password Changed               | When password of device changed, a notification will be sent.                  |
| Access IP Blocked              | When the host accesses the device with blocked IP addresses, a notification    |
|                                | will be sent.                                                                  |
| Redundant Power                | When status of power changed, a notification will be sent.                     |
| Change                         |                                                                                |
| DCD changed                    | When DCD (Data Carrier Detect) signal changes, it indicates that the modem     |
|                                | connection status has been changed. A Notification will be sent.               |
| DSR changed                    | When DSR (Data Set Ready) signal changes, it indicates that the data           |
|                                | communication equipment is powered off. A Notification will be sent.           |
| RI changed                     | When RI (Ring Indicator) signal changes, it indicates an incoming call.        |
|                                | Notification will be sent.                                                     |
| CTS changed                    | When CTS (Clear To Send) signal changes, it indicates that the transmission    |
|                                | between computer and DCE can proceed. A notification will be sent.             |
| Port connected                 | In TCP Server Mode, when the device accepts an incoming TCP connection,        |
|                                | this event will be trigger. In TCP Client Mode, when the device has connected  |
|                                | to the remote host, this event will be trigger. In Virtual COM Mode, Virtual   |
|                                | COM is ready to use. A notification will be sent.                              |
| Port disconnected              | In TCP Server/Client Mode, when the device lost the TCP link, this event will  |
|                                | be trigger. In Virtual COM Mode, When Virtual COM is not available, this       |
|                                | event will be trigger. A notification will be sent.                            |

Table 5-22 System event conf

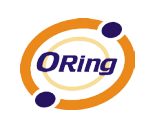

## 5.2.1.4 Save/Reboot

| Industrial Device Server                                                                                                    |                                                                                                    |  |  |  |
|----------------------------------------------------------------------------------------------------|----------------------------------------------------------------------------------------------------|--|--|--|
| open all<br>S Serial Device Server<br>Dot Serial Setting<br>Management<br>S Access IP Control<br>S SMTP/SNMP Conf.<br>Save/Reboot<br>Help | Factory Default         Reset to default configuration.         Click Reset button to reset all configurations to the default value.         Reset         Rester Configuration         You can restore the previous saved configuration to Device Server.         File to restore:         Restore         Restore         Restore         Restore         Restore         Restore         Restore         Restore         Restore         Backup Configuration         You can save current EEPROM value from the Device Server as a backup file of configuration.         Backup         Upgrade Firmware         Backup         Upgrade Firmware         Specify the firmware image to upgrade.         Intervection         Upgrade         Remare:         Image:         Reface         Reboot Device         Reboot Device         Please click [Reboot] button to restart device.         Reboot |  |  |  |

Figure 5-37 Save / Reboot

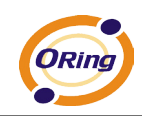

| Label            | Description                                                                                  |  |
|------------------|----------------------------------------------------------------------------------------------|--|
| Factory Default  | Load default configuration except settings of Network. If you want load all factory default, |  |
|                  | you should press "Reset" button about the five seconds on the device (Hardware restore).     |  |
| Restore          | Restore the previous exported configuration.                                                 |  |
| Configuration    |                                                                                              |  |
| Backup           | Export the current configuration to a file.                                                  |  |
| Configuration    |                                                                                              |  |
| Upgrade Firmware | Upgrade to a new firmware with specified file.                                               |  |
| Reboot Device    | Reboot the device server (warm start).                                                       |  |

#### The following table describes the labels in this screen.

Table 5-23 Save / Reboot

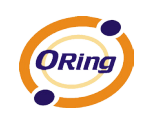

# 5.3 Configuration by SSH Console

## 5.3.1 Connect to DS

You can use SSH Tool (e.g., PUTTY) to access SSH console of DS. The SSH console

interface is shown below.

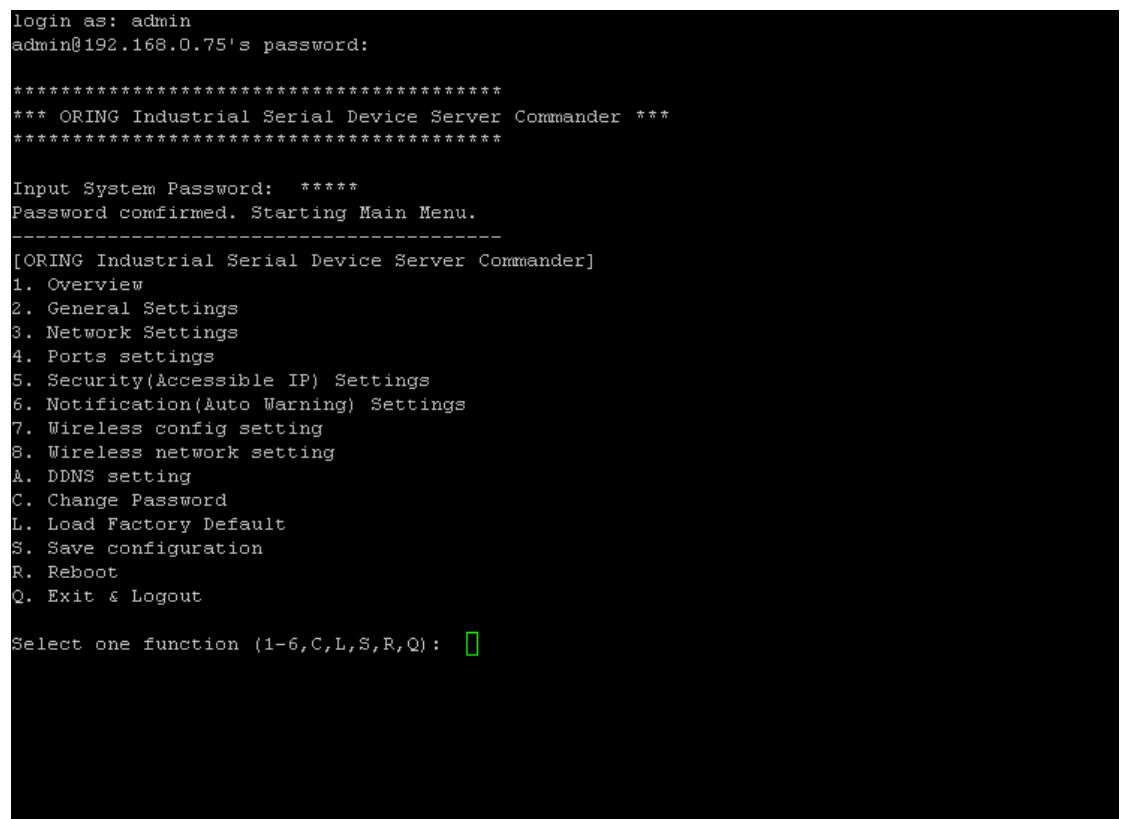

Figure 5-38 SSH

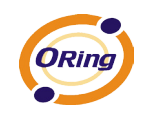

# Technical Specifications

| ORing Device Server Model      | IDS-5011                                                                                  |
|--------------------------------|-------------------------------------------------------------------------------------------|
| Feature                        |                                                                                           |
| 10/100 Base-T(X) Ports in RJ45 | 1                                                                                         |
| Auto MDI/MDIX                  | •                                                                                         |
| Serial Ports                   |                                                                                           |
| Connector                      | DB9 x 1                                                                                   |
| Operation Mode                 | RS232                                                                                     |
| Serial Baud Rate               | 110 bps to 460.8 Kbps                                                                     |
| Data Bits                      | 5, 6, 7, 8                                                                                |
| Parity                         | odd, even, none, mark, space                                                              |
| Stop Bits                      | 1, 1.5, 2                                                                                 |
| RS-232                         | TxD, RxD, RTS, CTS, DTR, DSR, DCD, RI, GND                                                |
| Flow Control                   | XON/XOFF, RTS/CTS, DTR/DSR                                                                |
| Network Protocol               |                                                                                           |
| Protocol                       | ICMP, IP, TCP, UDP, DHCP, BOOTP, SSH, DNS, SNMP V1/V2c, HTTPS, SMTP, PPPoE, DDNS          |
| LED indicators                 |                                                                                           |
|                                | PWR 1(2) / Ready:                                                                         |
|                                | Red On: Power is on and booting up.                                                       |
| Power indicator                | Red Blinking: Indicates an IP conflict, or DHCP or BOOTP server did not respond properly. |
|                                | Green On: Power is on and functioning Normally.                                           |
|                                | Green Blinking: Located by Administrator.                                                 |
| 10/1001X RJ45 port indicator   | Green for port Link/Act at 100Mbps. Amber for port Link/Act at 10Mbps.                    |
| Serial TX / RX LEDs:           | Green: Serial port is transmitting data                                                   |
| Power                          |                                                                                           |
| Redundant Input power          | Dual DC inputs. 12-48VDC on 3-pin terminal block and power jack                           |
| Power consumption (Typ.)       | 4 Watts                                                                                   |
| Overload current protection    | Present                                                                                   |
| Reverse polarity protection    | Present on terminal block                                                                 |
| Physical Characteristic        |                                                                                           |
| Enclosure                      | IP-30                                                                                     |
| Dimension (W x D x H)          | 72(W)x29.4(D)x123.4(H) mm (2.83x1.16x4.86 inch.)                                          |
| Weight (g)                     | 346 g                                                                                     |
| Environmental                  |                                                                                           |
| Storage Temperature            | -40 to 85°C (-40 to 185°F)                                                                |

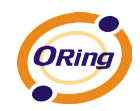

| Operating Temperature | -40 to 70°C (-40 to 158°F)                                                                                                  |
|-----------------------|----------------------------------------------------------------------------------------------------|
| Operating Humidity    | 5% to 95% Non-condensing                                                                                                    |
| Regulatory approvals  |                                                                                                    |
| EMI                   | FCC Part 15, CISPR (EN55022) class A                                                                                        |
| EMS                   | EN61000-4-2 (ESD), EN61000-4-3 (RS), EN61000-4-4 (EFT), EN61000-4-5 (Surge), EN61000-4-6 (CS),<br>EN61000-4-8, EN61000-4-11 |
| Shock                 | IEC60068-2-27                                                                                                    |
| Free Fall             | IEC60068-2-32                                                                                                    |
| Vibration             | IEC60068-2-6                                                                                                    |
| Safety                | EN60950-1                                                                                                    |
| Warranty              | 5 years                                                                                                    |